Setting the values, quick reference guide Arvojen asettelu, pikaopas Inställning av värden, snabbreferensguide

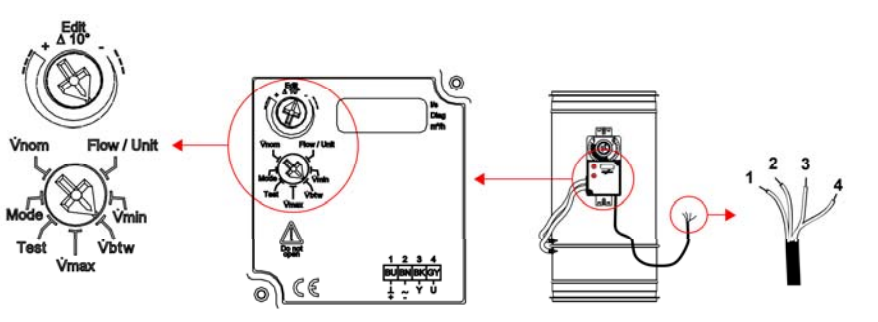

Wiring Kytkentä Koppling

| 1                                                                                              | 2                                                                                                    | 3                                                                                              |  |
|------------------------------------------------------------------------------------------------|----------------------------------------------------------------------------------------------------|------------------------------------------------------------------------------------------------|--|
| Air flow unit selection<br>Ilmavirtayksikön valinta<br>Luftflödesenhetinställning              | Vmax value setup<br>Vmax asettelu<br>Vmax inställning                                                 | Vmin value setup<br>Vmin asettelu<br>Vmin inställning                                          |  |
| Factory setting:<br>Tehdasasetus:<br>Grundinställning:                                         | Factory setting: Factory setting:   Tehdasasetus: Tehdasasetus:   Grundinställning: Grundinställning: |                                                                                                |  |
| l/s                                                                                            | 100% of Vnom                                                                                          | 0% of Vnom                                                                                     |  |
| Vnom Flow / Unit<br>Mode Vinin<br>Test Votw                                                    | Vinom Flow / Unit<br>Mode Vinin<br>Test Votw                                                          | Vnom Pow / Unit                                                                                |  |
|                                                                                                |                                                                                                    |                                                                                                |  |
|                                                                                                |                                                                                                    |                                                                                                |  |
| Vs<br>Ding<br>myth = I/S                                                                       | For example: Vmax<br>Esimerkki: Till exempel: = 100 l/s                                               | For example:<br>Esimerkki: Vmin<br>Till exempel: = 50 l/s                                      |  |
| Use = m <sup>3</sup> /h                                                                        | Us Diag                                                                                               | Uing<br>mith                                                                                   |  |
| After the selection the display flashes twice for indication that new setting is stored.       | After the selection the display flashes<br>twice for indication that new setting is<br>stored.        | After the selection the display flashes twice for indication that new setting is stored.       |  |
| Valinnan jälkeen näyttö vilkkuu kaksi<br>kertaa vahvistaen uuden asetuksen<br>tallentamisen.   | Valinnan jälkeen näyttö vilkkuu kaksi<br>kertaa vahvistaen uuden asetuksen<br>tallentamisen.          | Valinnan jälkeen näyttö vilkkuu kaksi<br>kertaa vahvistaen uuden asetuksen<br>tallentamisen.   |  |
| Efter valet blinkar displayen två<br>gånger som tecken på att den nya<br>inställningen sparas. | Efter valet blinkar displayen två<br>gånger som tecken på att den nya<br>inställningen sparas.        | Efter valet blinkar displayen två<br>gånger som tecken på att den nya<br>inställningen sparas. |  |
|                                                                                                |                                                                                                    |                                                                                                |  |

d After the selection the display flashes twice for indication that new setting is stored. Valinnan jälkeen näyttö vilkkuu kaksi kertaa vahvistaen uuden asetuksen tallentamisen.

After all settings are done, turn the function selector until it points to "Flow" to get air flow display active. Asetukset tehtyäsi käännä toiminnonvalitsin osoittamaan toimintoa "Flow" saadaksesi ilmavirtanäytön aktiiviseksi. När alla inställningar är gjorda, vrid funktionsväljaren så att den pekar på "Flow" för att få luftflödevisning aktiv.

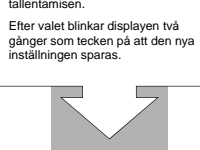

Flow / Unit

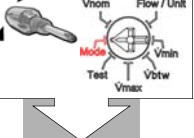

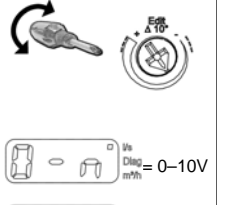

2-10V

Input signal range setup Ohjausviestialueen asettelu insignalområdeinställning Factory settir

0-10 V

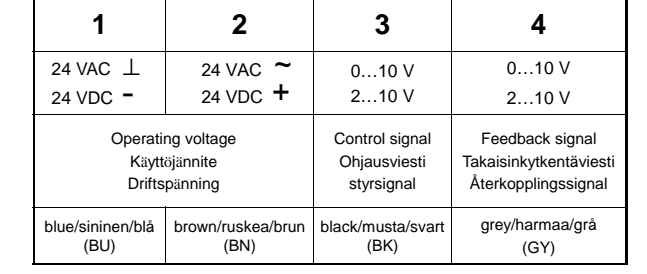

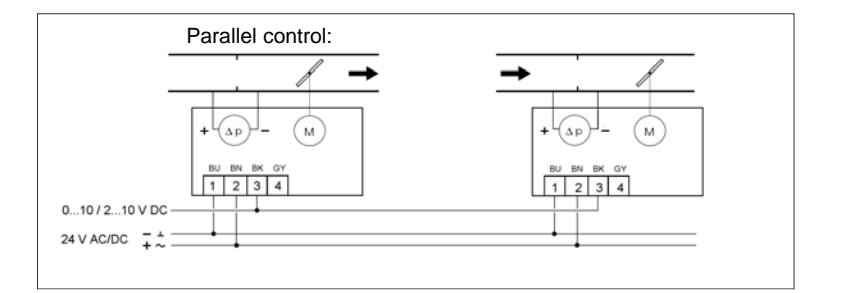

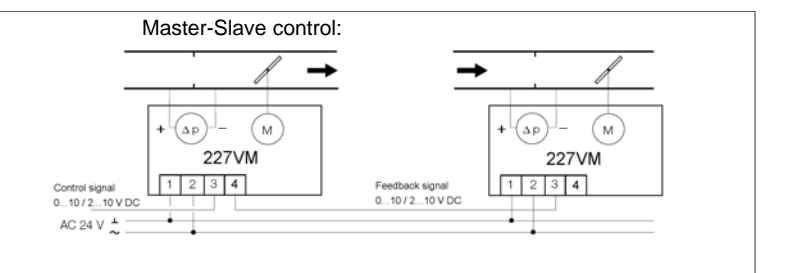

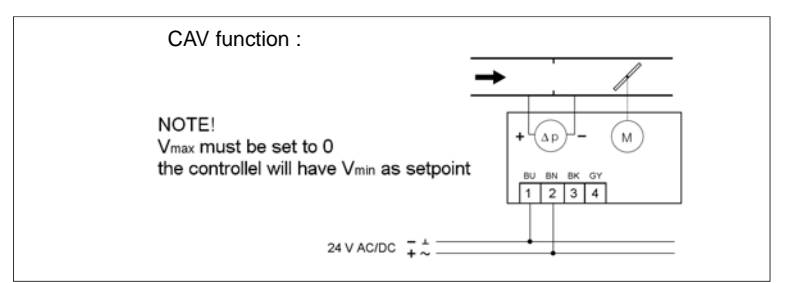

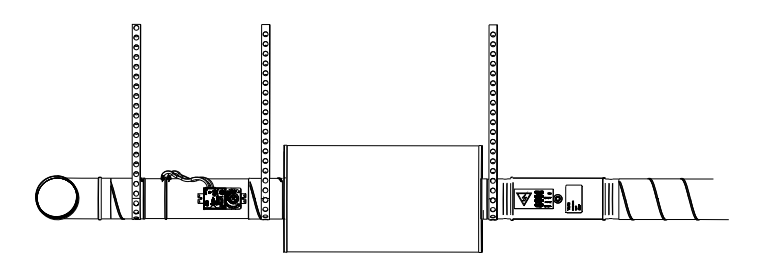

## EMSS, EMSD / EHSS, EHSD

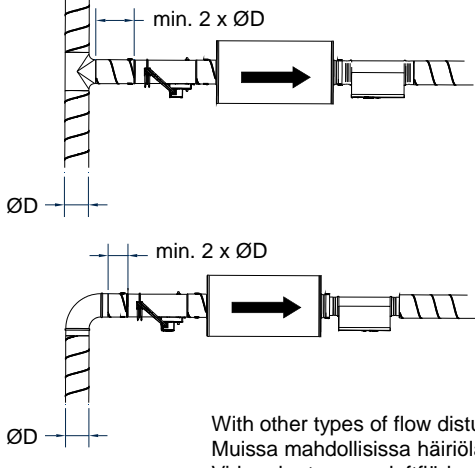

|          | Diam. | EMSS, EMSD |     | EHSS, EHSD |     |
|----------|-------|------------|-----|------------|-----|
| _        |       | Vnom (l/s) | k   | Vnom (l/s) | k   |
| -        | 100   | 62         | 4,2 | 89         | 5,6 |
|          | 125   | 92         | 6,0 | 178        | 11  |
|          | 160   | 145        | 10  | 319        | 20  |
|          | 200   | 246        | 16  | 511        | 32  |
|          | 250   | 380        | 25  | 817        | 52  |
|          | 315   | 636        | 40  | 1217       | 77  |
|          | 400   | 998        | 64  | 1913       | 121 |
| <u> </u> | 500   | 1599       | 99  | 2909       | 184 |
|          | 630   | 2365       | 165 | 4348       | 275 |

With other types of flow disturbance sufficient safety distances should be used. Muissa mahdollisissa häiriölähteissä käytettävä riittävää suojaetäisyyttä. Vid andra typer av luftflödensstörningar tillräckligt skyddavstånd måste användas.

## EMAS, EMAE / EHAS, EHAE

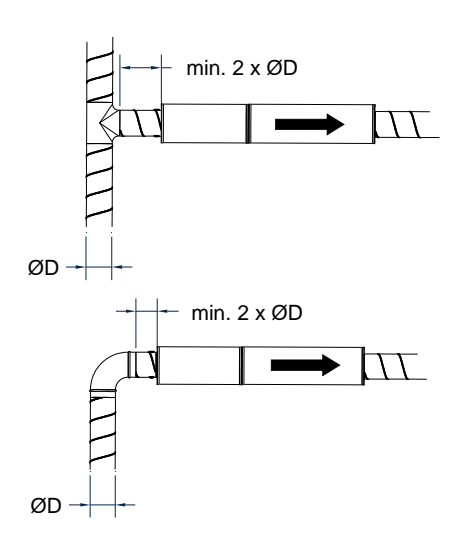

| Diam. | EMAS, EMAE |     | EHAS, EHAE |     |
|-------|------------|-----|------------|-----|
|       | Vnom (l/s) | k   | Vnom (l/s) | k   |
| 100   | 62         | 4,2 | 89         | 5,6 |
| 125   | 92         | 6,0 | 178        | 11  |
| 160   | 145        | 10  | 319        | 20  |
| 200   | 246        | 16  | 511        | 32  |
| 250   | 380        | 25  | 817        | 52  |
| 315   | 636        | 40  | 1217       | 77  |
| 400   | 998        | 64  | 1913       | 121 |

EMSS, EMSD, EMAS, EMAE, EHSS, EHSD, EHAS, EHAE

## + FläktWoods 227VM

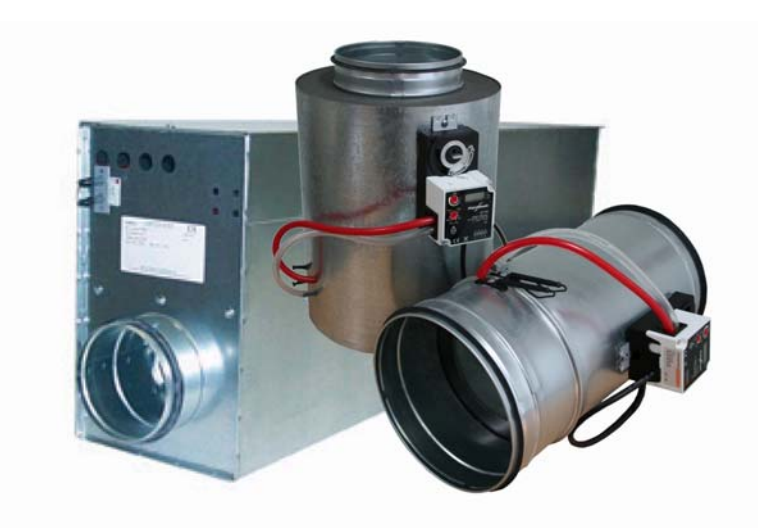

Installation and adjustment Asennus- ja säätöohje Montage och inställning

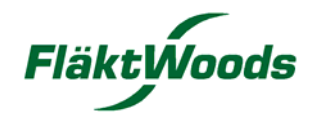